## Что необходимо для подписи документа с помощью ЭЦП (электронной цифровой подписи)

### 1. Сертификат ЭЦП

Получить юридически значимый сертификат электронной подписи можно в удостоверяющем центре. Квалифицированную электронную подпись могут выдавать только удостоверяющие центры, аккредитованные Минкомсвязи.

Более подробную информацию об электронной подписи, способах её получения и использования можно найти на сайте Министерства цифрового развития, связи и массовых коммуникаций Российской Федерации: <u>https://digital.gov.ru/ru/activity/directions/4/#section-faq</u>.

#### 2. Криптопровайдер и браузерный плагин КриптоПро

КриптоПро рекомендует использовать для работы с браузерным плагином криптопровайдер КриптоПро CSP. Работа с другими криптопровайдерами, поддерживающими ГОСТ возможна, но не гарантируется.

Описание установки криптопровайдера и браузерного плагина на сайте КриптоПро: <u>https://www.cryptopro.ru/products/cades/plugin</u>.

Более подробное описание со скриншотами и ссылками на описание установки плагина в разных операционных системах: https://cpdn.cryptopro.ru/default.asp?url=/content/cades/plugin-installation-windows.html.

Страница проверки работы плагина: https://www.cryptopro.ru/sites/default/files/products/cades/demopage/cades\_bes\_sample.html

# Порядок работы с электронной цифровой подписью в процессе сбора формы ФСН № ОО-1

После загрузки документа с данными под блоком загрузки документа появляется блок ЭЦП. Процедура подписи начинается с нажатия на кнопку «Подписать загруженные данные».

| Загрузка документа по форме № ОО-1                              |                                          |                   |                  |           |     |  |
|-----------------------------------------------------------------|------------------------------------------|-------------------|------------------|-----------|-----|--|
| Загруженные ранее                                               | документы                                |                   |                  |           |     |  |
| Документ                                                        | Дата загрузки                            | Контрольная сумма | Версия ПК «ОО-1» | Статус    | эцп |  |
| ± 1                                                             | 2021-09-29 12:43                         | 1948362497        | 11.35.41         | загружен  | нет |  |
|                                                                 |                                          |                   |                  |           |     |  |
| Файл с данными г                                                | то форме № ОО-1, выгруже                 | нный из ПК «ОО-1» |                  |           |     |  |
| Выбери                                                          | те файл: Browse No                       | file selected.    |                  |           |     |  |
| Коммен                                                          | тарий:                                   |                   |                  |           |     |  |
|                                                                 | Отправить                                | l                 |                  | <i>lh</i> |     |  |
| ЭЦП (электронная<br>Подписать загруженн<br>Статус ЭЦП: не загру | цифровая подпись)<br>ные данные<br>ижена |                   |                  |           |     |  |
| Отчёт о загрузке док                                            | умента                                   |                   |                  |           |     |  |

| Подпись загруженных данных с помощью ЭЦП                                                                                                    | × |
|----------------------------------------------------------------------------------------------------|---|
| Выберите сертификат:                                                                                                    |   |
| Подтвердите в диалоговом окне разрешение доступа к сертификатам для отображения списка                                                          |   |
| Информация о выбранном сертификате:                                                                                                    |   |
| Выберите сертификат для отображения информации                                                                                                  |   |
| Криптопровайдер: Crypto-Pro GOST R 34.10-2012 Cryptographic Service Provider<br>Версия криптопровайдера: 5.0.11998<br>Версия плагина: 2.0.14071 |   |

Внизу этого диалогового окна приведены название и версия криптопровайдера, а также версия браузерного плагина КриптоПро. Одновременно должно открыться диалоговое окно «Подтверждение доступа». В нём нужно разрешить доступ к списку сертификатов, нажав Да/Yes.

| подте | зерждение доступа                                                                                                    | × |  |
|-------|----------------------------------------------------------------------------------------------------|---|--|
|       | Этот веб-сайт пытается выполнить операцию с ключами или сертификатами от имени пользователя.                                                                                                    |   |  |
|       | ппря://сарпет.nnccedu.ru/објест/<br>Выполнение таких операций следует разрешать только для<br>веб-сайтов, которым вы доверяете.                                                                                        |   |  |
|       | Чтобы отключить данное подтверждение для конкретного<br>веб-сайта, его можно добавить в список доверенных<br>веб-сайтов, доступный на странице настроек через меню<br>Пуск->КРИПТО-ПРО->Настройки ЭЦП Browser plug-in. |   |  |
|       | Разрешить эту операцию?                                                                                                    |   |  |
|       | Yes No                                                                                                    |   |  |

После подтверждения доступа, в предыдущем окне отобразится список сертификатов ЭЦП, установленных в системе:

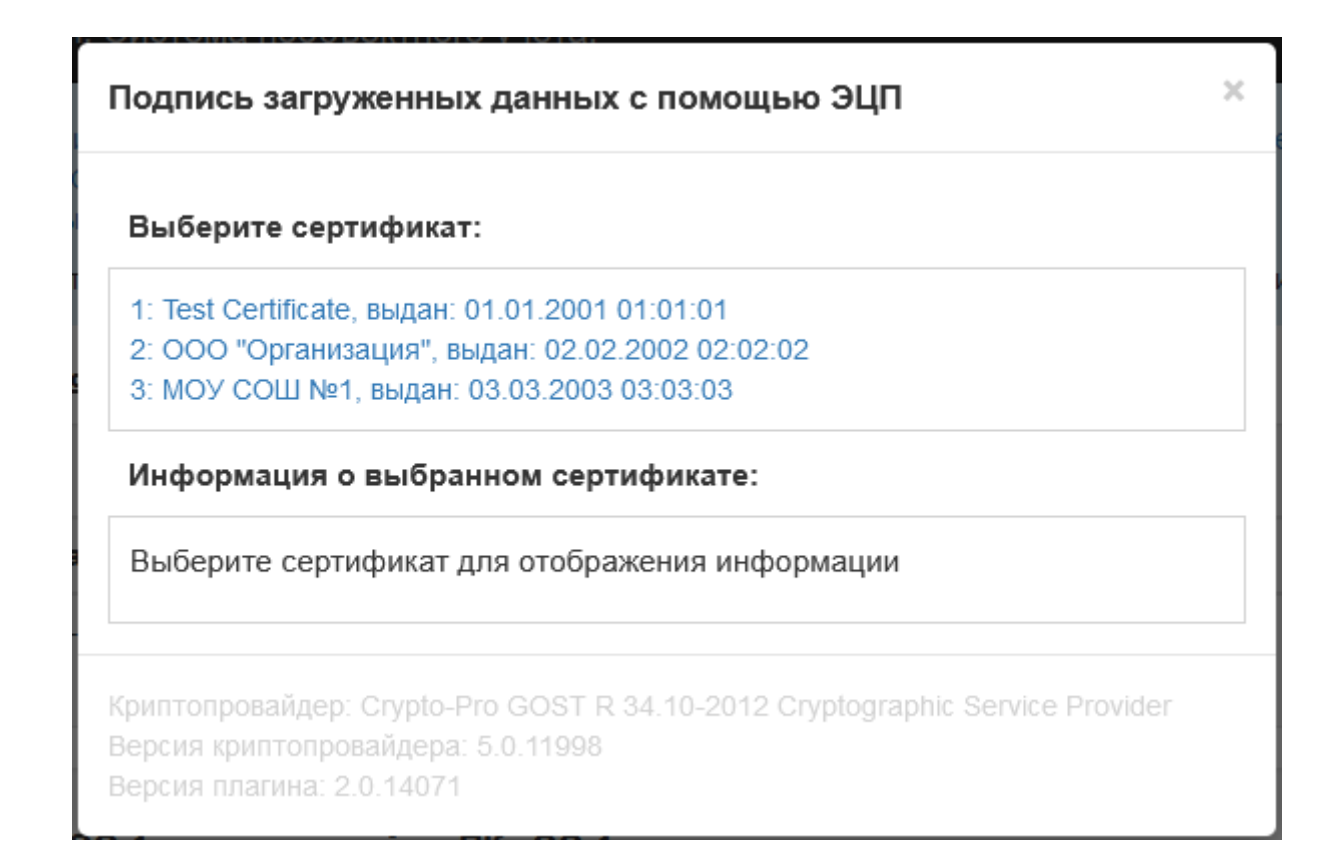

Необходимо выбрать тот сертификат, которым вы будете подписывать данные. Это может быть любой из сертификатов, выданных на юридическое лицо образовательной организации (для филиалов и структурных подразделений — на юридическое лицо головной организации). После выбора сертификата в поле «Информация о выбранном сертификате» отобразятся его реквизиты:

| Подпись                                                                                                    | загруженных данных с помощью ЭЦП                                                                                                    | × |
|----------------------------------------------------------------------------------------------------|----------------------------------------------------------------------------------------------------|---|
| Выберит                                                                                                    | е сертификат:                                                                                                    |   |
| 1: Test Ce<br>2: 000 "0<br><b>3: MOY C</b>                                                                      | rtificate, выдан: 01.01.2001 01:01:01<br>)рганизация", выдан: 02.02.2002 02:02:02<br><b>ОШ №1, выдан: 03.03.2003 03:03:03</b>                                                                                                    |   |
| Информа                                                                                                    | ация о выбранном сертификате:                                                                                                    |   |
| Владелец<br>Издатель:<br>Выдан: 03<br>Действите<br>Алгоритм<br>Криптопро<br>Provider<br>Ссылка на<br>Статус: Де | : CN="МОУ СОШ №1"<br>CN="ООО "Издатель""<br>.03.2003 03:03:03 UTC<br>елен до: 03.03.2023 03:03:03 UTC<br>ключа: ГОСТ Р 34.10-2012 256 бит<br>овайдер: Crypto-Pro GOST R 34.10-2012 Cryptographic Service<br>а закрытый ключ: ********<br>ействителен |   |
| Подписа                                                                                                    | ть                                                                                                    |   |
| Криптопров<br>Версия криг<br>Версия пла                                                                         | айдер: Crypto-Pro GOST R 34.10-2012 Cryptographic Service Provider<br>птопровайдера: 5.0.11998<br>гина: 2.0.14071                                                                                                    |   |

После этого необходимо нажать на кнопку «Подписать». После завершения процедуры подписи, которая обычно занимает несколько секунд, вы увидите диалоговое окно с результатом.

Вернувшись к странице, в случае успешности процедуры подписи вы увидите, что статус сменился на «Проверена» или «Ожидает проверки» (в этом случае вернитесь в кабинет позже и проверьте статус ещё раз). Также вы увидите информацию о реквизитах ЭЦП, которая может быть перечислена в разном виде и порядке в зависимости от используемого вами криптопровайдера и издателя сертификата.

| 3 | ЭЦП (электронная цифровая подпись)                                                                                                  |
|---|----------------------------------------------------------------------------------------------------|
| 0 | подписать загруженные данные                                                                                                    |
|   | "МОУ СОШ №1", Ивано, Иван Иванович, RU, 77 г. Москва, Москва, "УЛ ЛЕСНАЯ, ДОМ 1, "МОУ СОШ №1", Генеральный директор, 1111111111111, |
|   |                                                                                                    |
|   | Отчёт о загрузке документа                                                                                                    |

Если вам необходим отчёт о загрузке документа, вы можете получить его, нажав на ссылку «Отчёт о загрузке документа». Сдавать нам этот отчёт не нужно, он приведён исключительно в информационных целях.

Пока документ не утверждён, вы можете переподписать его другим сертификатом или загрузить новый документ (в этом случае подпись, произведённая над старой версией документа, сбросится и новый документ нужно будет подписать заново.

## Решение проблем с электронной цифровой подписью в процессе сбора формы ФСН № ОО-1

Если вы столкнулись с одной из следующих проблем:

• В диалоговом окне «Подпись загруженных данных с помощью ЭЦП» не отображаются версии криптопровайдера и плагина.

- Не открывается диалоговое окно «Подтверждение доступа».
- После подтверждения доступа в списке сертификатов отсутствуют сертификаты.
- Подпись сертификата завершается с ошибкой.

причины возможны следующие:

Проблема с программным окружением:

о Не установлен криптопровайдер, например, КриптоПро (установите криптопровайдер)

• Не установлен браузерный плагин КриптоПро (установите плагин КриптоПро)

о Плагин установлен в систему, но при следующем открытии браузера вы запретили его установку в качестве расширения этого браузера (переустановите плагин КриптоПро и дайте разрешение на установку расширения в браузер).

о Плагин установлен и в системе, и в браузере, но отключён (Откройте список расширений используемого браузера и если там выключено расширение «CryptoPro Extension for CAdES Browser Plug-in», включите его).

- о Плагин устаревшей версии (переустановите плагин КриптоПро).
- о В работу плагина вмешивается блокировщик рекламы (отключите его для нашего сайта)

о В работу плагина вмешивается антивирус (попробуйте приостановить его работу на 5 минут)

о В работу плагина вмешиваются другие расширения, установленные в браузер (попробуйте отключить другие расширения или установить новый браузер без расширений, в который добавить только расширение КриптоПро)

о Используется браузер устаревшей версии или настройки браузера конфликтуют с плагином КриптоПро (попробуйте воспользоваться другим браузером или другим компьютером, если у вас есть ещё компьютеры с установленным криптопровайдером. КриптоПро рекомендует использовать последние версии браузеров Яндекс.Браузер, Microsoft Edge (на базе Chromium), Mozilla Firefox, Google Chrome, Apple Safari, Opera).

• Проблема с сертификатом:

• Не установлен ни один сертификат (установите сертификат)

0 Выбранный сертификат оформлен не на юридическое лицо (выберите другой

сертификат) 0

0

Выбранный сертификат просрочен (получите новый сертификат) Выбранный сертификат отозван (получите новый сертификат)